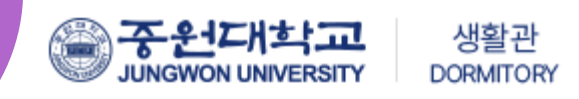

# 2025학년도 1학기 생활관 퇴사신청 방법 안내

(PC, 모바일 신청 가능)

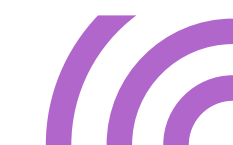

## 퇴사신청 목차

- 조기퇴사신청 ()3
- 정규퇴사신청 05
- 지연퇴사신청 07

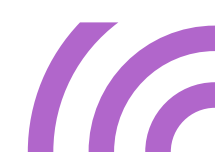

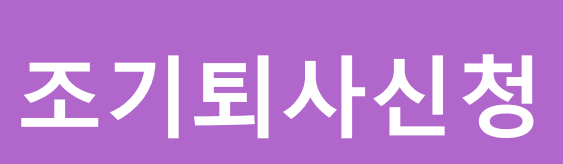

| 0   |      | - | # | ۵ | 202312 | 3043 |
|-----|------|---|---|---|--------|------|
|     | 1(2) |   |   |   |        |      |
|     |      |   |   |   |        |      |
| 3   | 만면   |   |   |   |        |      |
|     |      |   |   |   |        |      |
| 1   | 88   |   |   |   |        |      |
|     |      |   |   |   |        |      |
|     | e-4E |   |   |   |        |      |
| ÷   | 호실   |   |   |   |        |      |
|     |      |   |   |   |        |      |
| - 3 | 난왕일지 |   |   |   |        |      |

### <u>※ 신청하기 버튼을 누르면 호실상태 사진</u> <u>등록하기 화면이 나옵니다.</u>

- ① 퇴사일자, 시간 선택 ② 신청 순서대로 클릭한다
- 퇴사신청-조기퇴사신청 선택

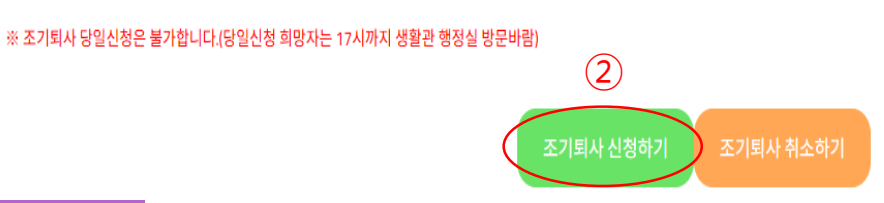

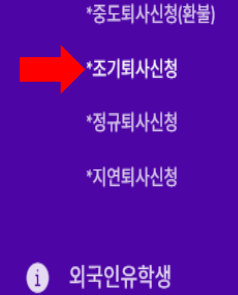

G.

i 재학생

입사(호실)신청,납부

상벌점,각종 신청

복지시설

퇴사신청

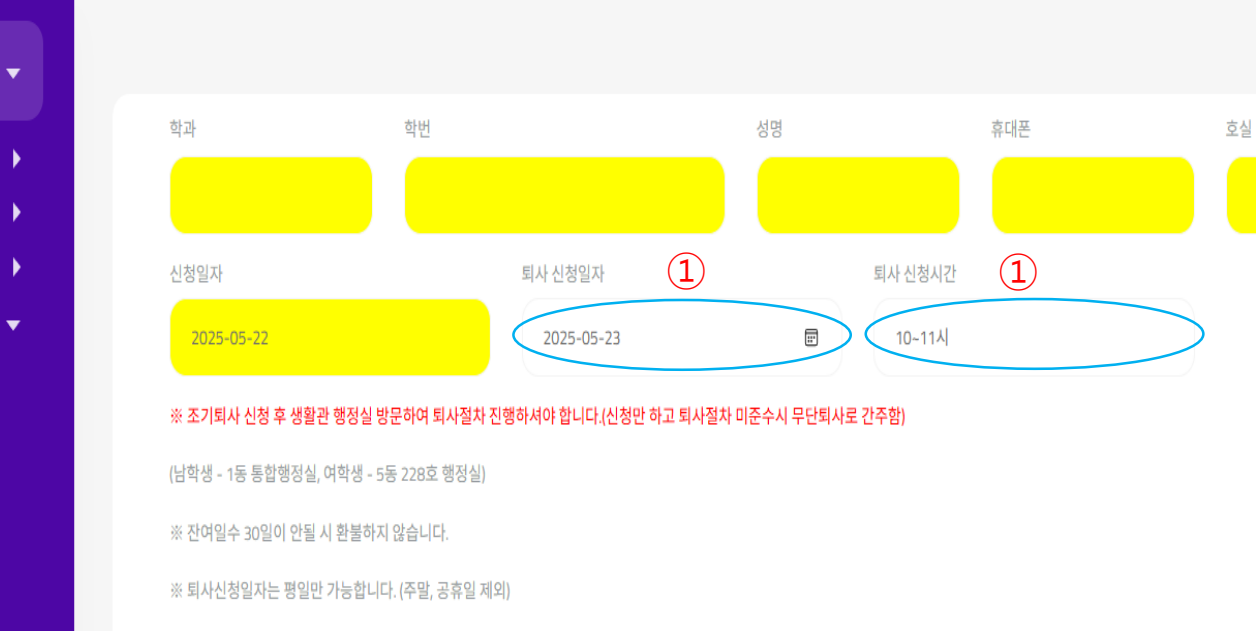

### 조기퇴사 신청

Ξ

al

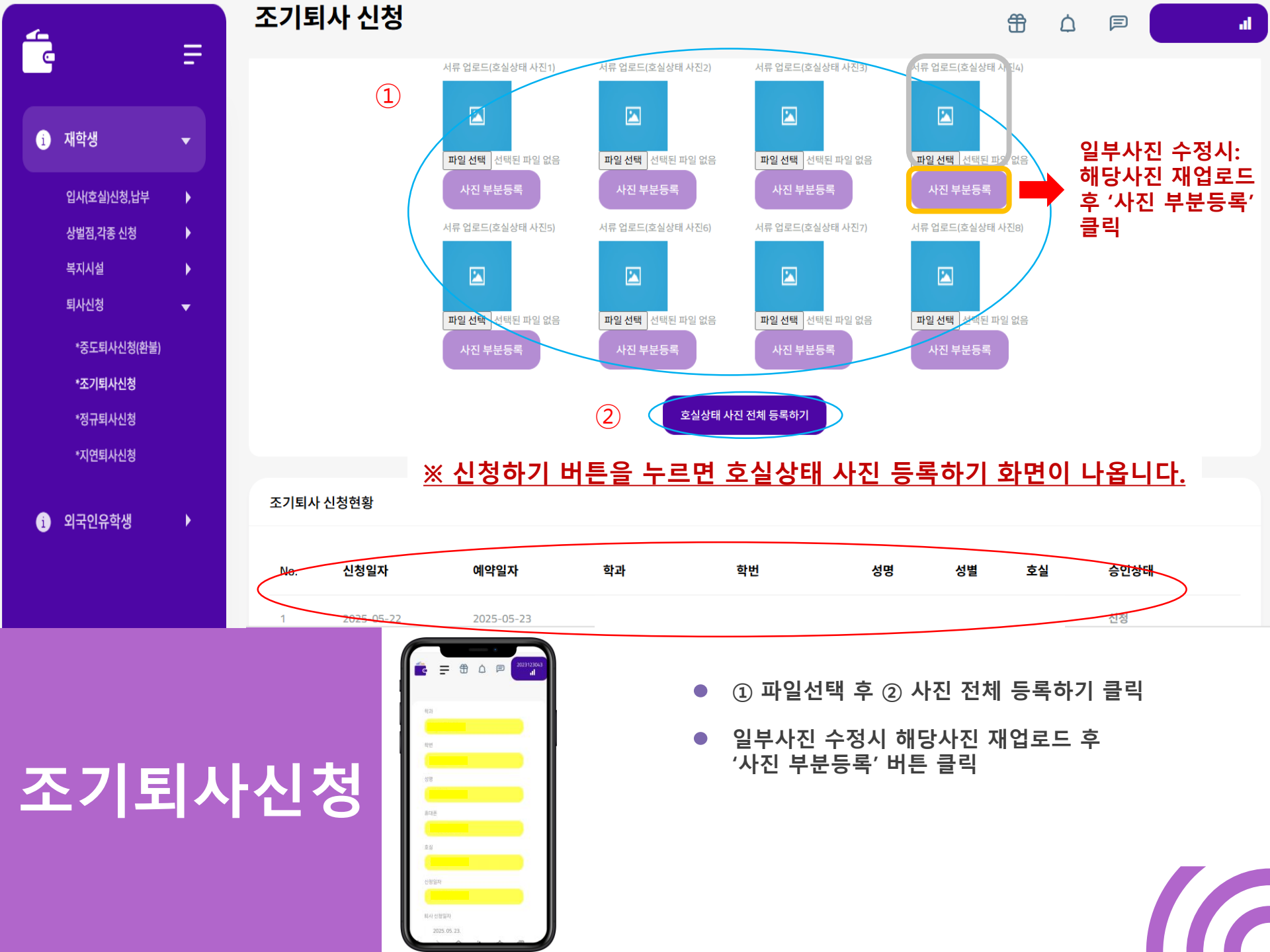

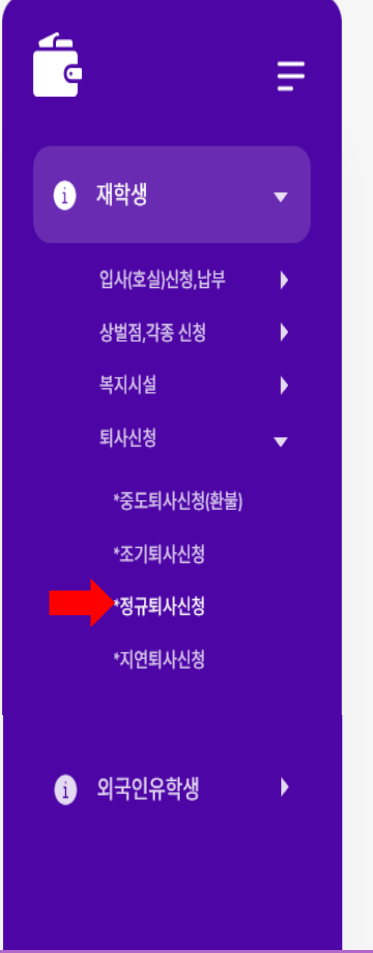

#### 정규퇴사 신청

#### 

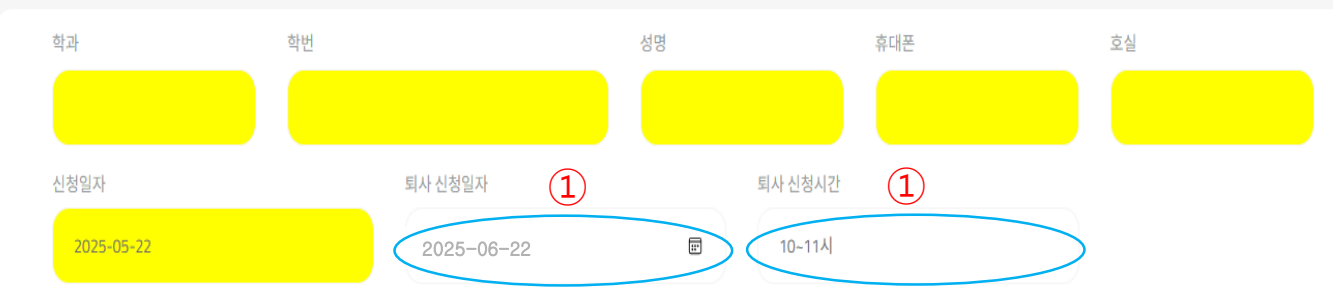

※ 정규퇴사 신청 후 생활관 행정실 방문하여 퇴사절차 진행하셔야 합니다.(신청만 하고 퇴사절차 미준수시 무단퇴사로 간주함)

#### 2 정규퇴사 신청하기 취소하기

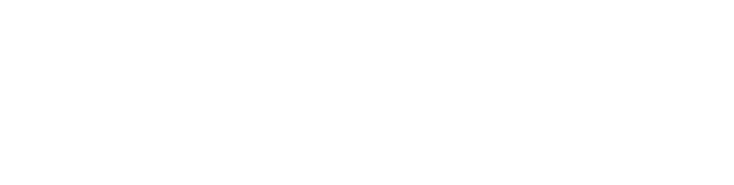

## 정규퇴사신청

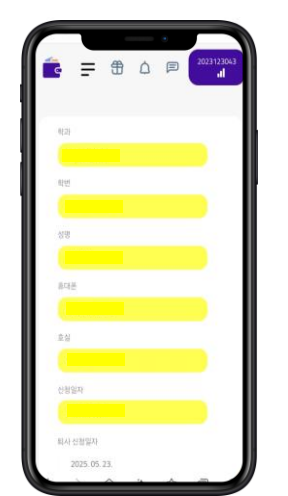

### ※ 신청하기 버튼을 누르면 호실상태 사진

퇴사신청-정규퇴사신청 선택

① 퇴사일자, 시간 선택 ② 신청 순서대로 클릭한다

<u>등록하기 화면이 나옵니다.</u>

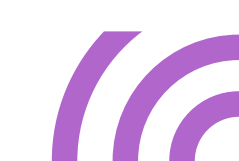

al

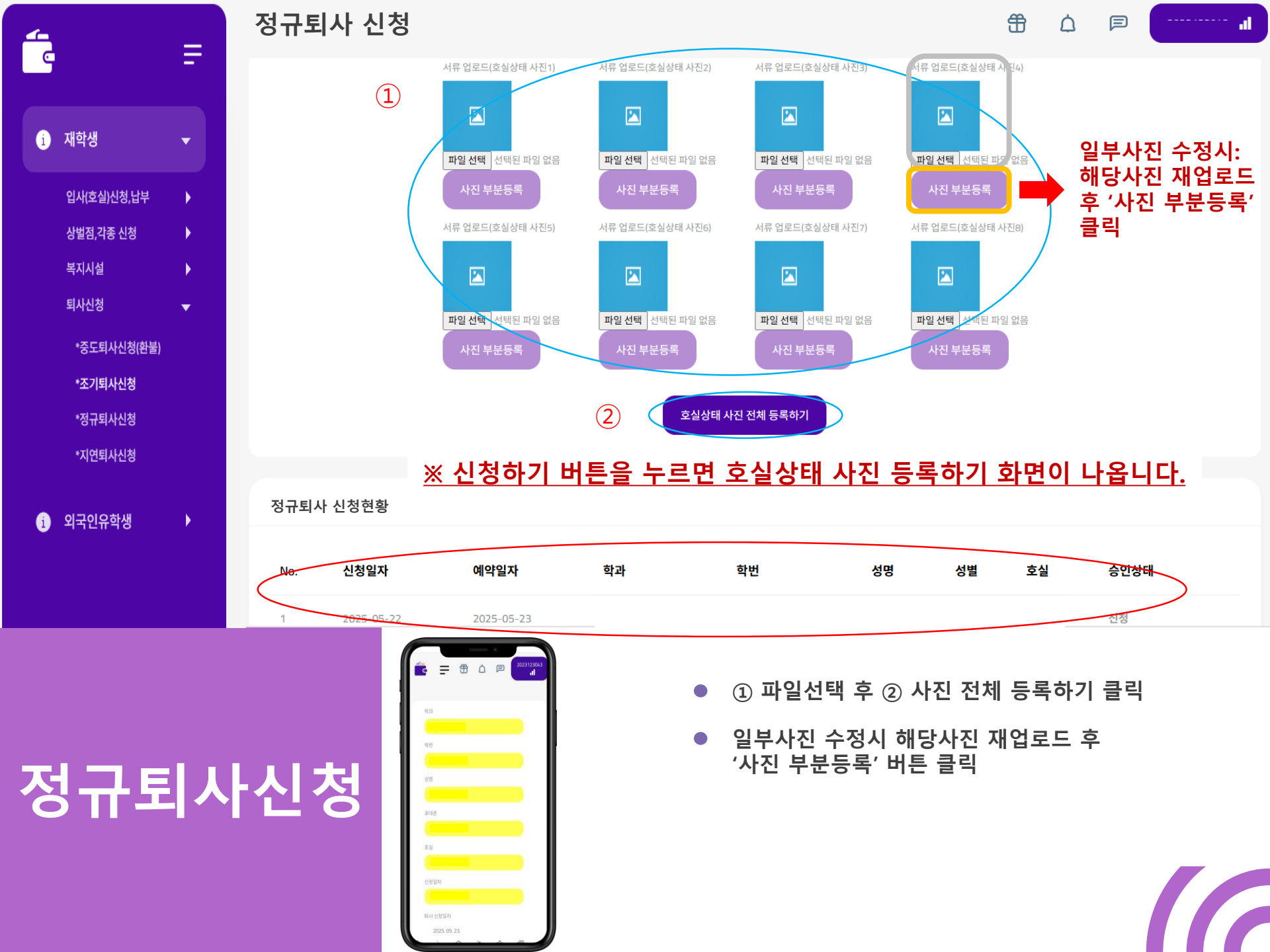

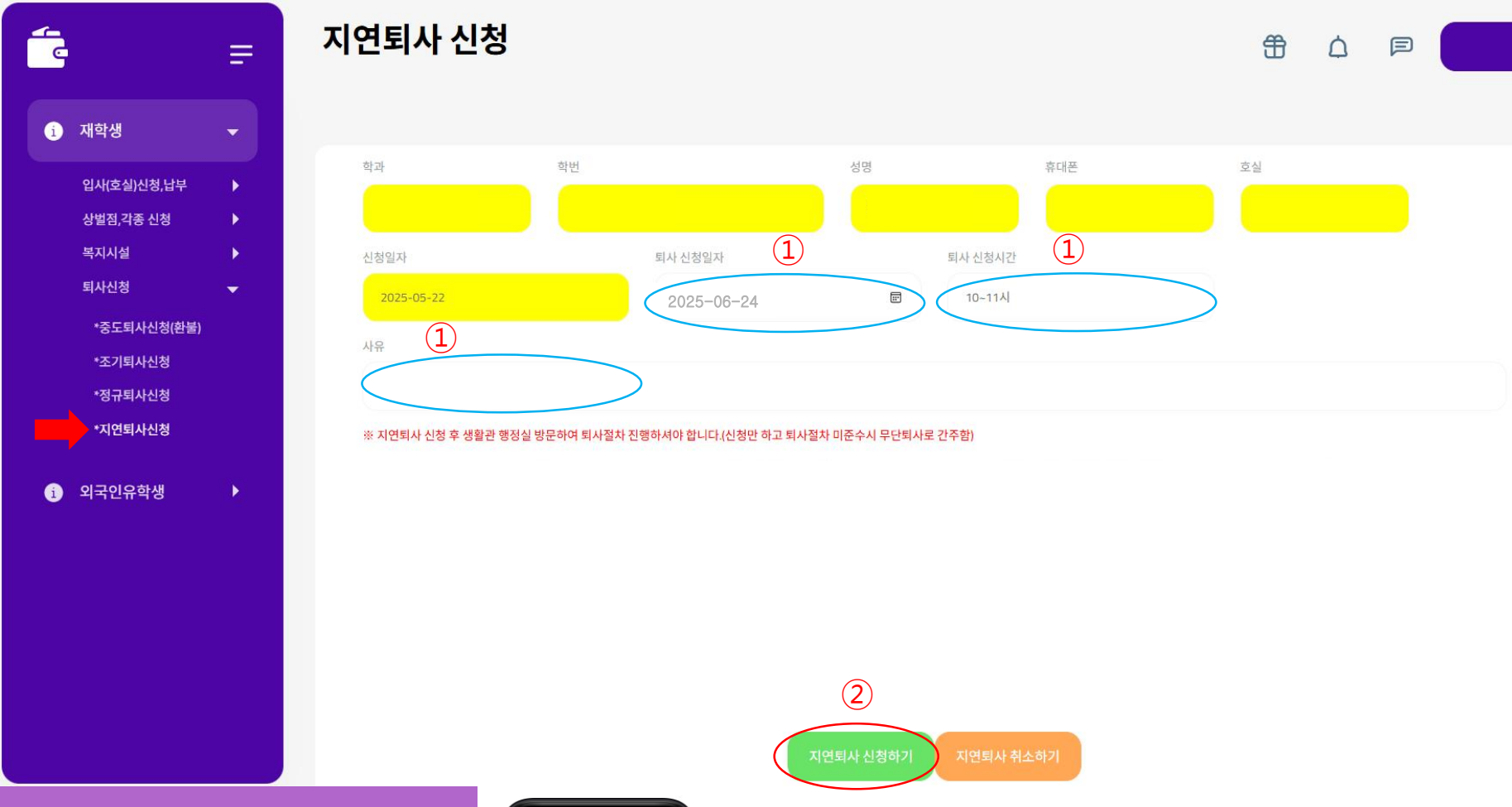

### 지연퇴사신청

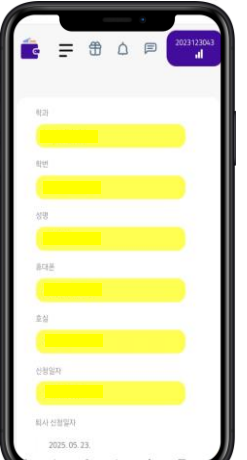

- 퇴사신청-지연퇴사신청 선택
- ① 퇴사일자, 시간 선택 및 사유 입력
  ② 신청 순서대로 클릭한다

.

#### ※ 신청하기 버튼을 누르면 호실상태 사진

<u>등록하기 화면이 나옵니다.</u>

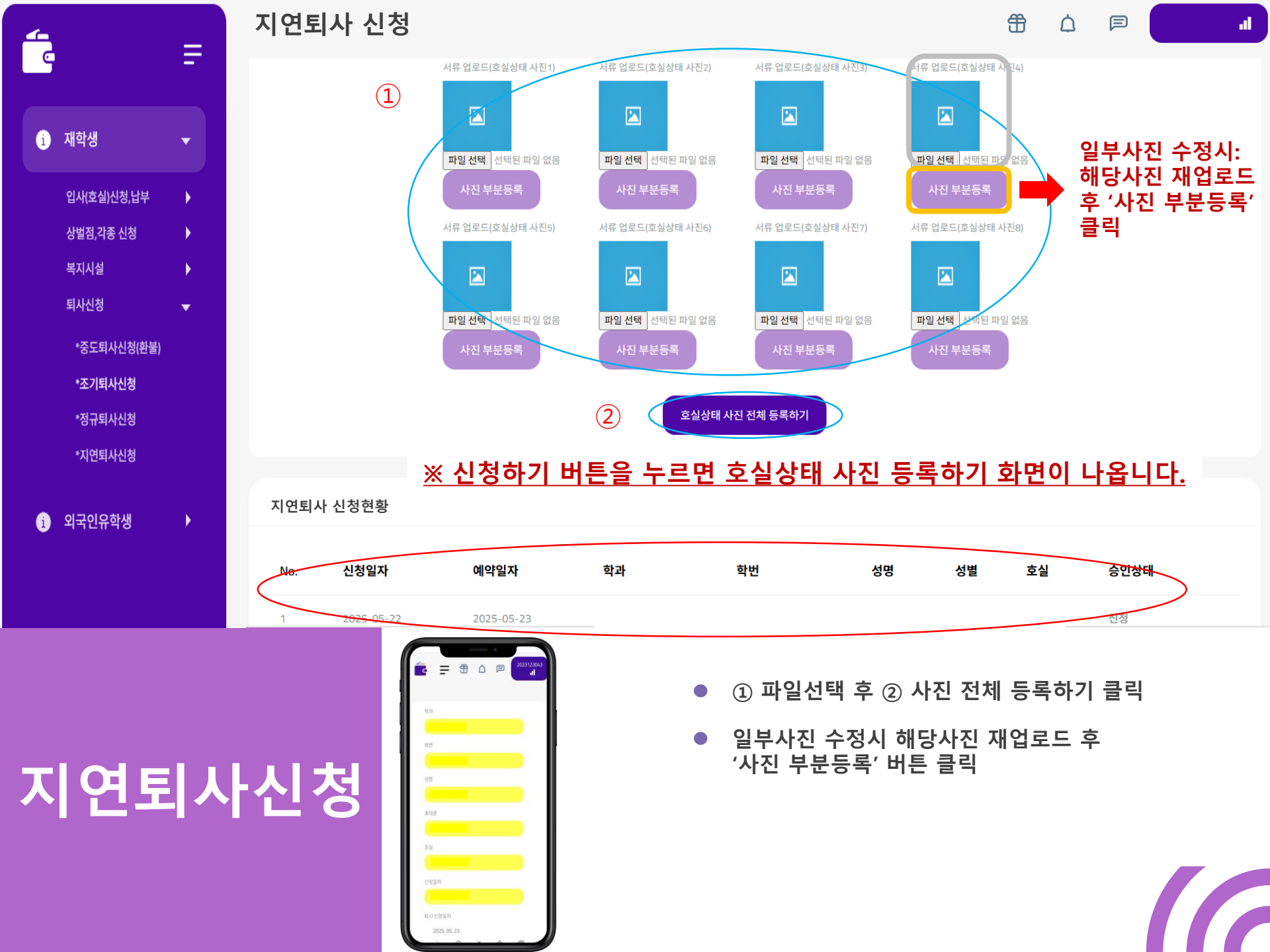